**Contents** 

# User Guide

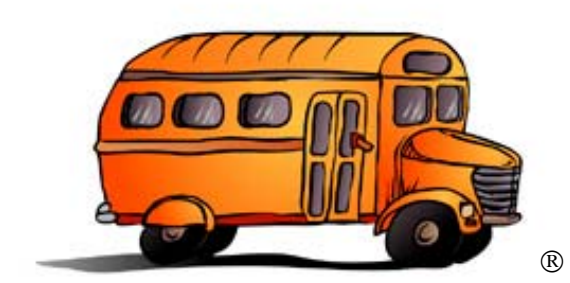

Transportation Operations Manager (T.O.M.)® - Field Trip Administration

The Most Powerful Field Trip Software On The Planet!

A Quality Gecko Microsolutions, Inc.. Product

#### Gecko Microsolutions, Inc. End User License Agreement

**IMPORTANT** — Your use of the Transportation Operations Manager Software, a product of Gecko Microsolutions, Inc., binds you to a legal agreement with Gecko Microsolutions, Inc..

**READ CAREFULLY**: This Gecko Microsolutions, Inc. End User License Agreement ("EULA") is a legal agreement between you (either an individual or a single entity) and Gecko Microsolutions, Inc. for the Transportation Operations Manager Software. This includes any and all computer software and associated media and printed materials whether supplied by Gecko Microsolutions, Inc. along with this license or obtained "on-line" via modem or the Internet, and it may also include "online" software, interface or other electronic documentation (hereinafter known as "SOFTWARE").

The breaking of the seal on the SOFTWARE and/or the downloading of the SOFTWARE and/or the clicking on or activating the "I Agree" icon/button and/or the copying of the SOFTWARE and/or the installing of the SOFTWARE and/or the using of this SOFTWARE constitutes your knowledge and acceptance to be bound by the terms, conditions and obligations contained within this EULA and further signifies your consent to faithfully fulfill and uphold all such obligations and duties.

This EULA and any Addenda constitutes the complete and exclusive agreement between Gecko Microsolutions, Inc. and you.

If you do not agree to the terms of this EULA, you must immediately return the <u>unopened</u> SOFTWARE to Gecko Microsolutions, Inc. for a full refund within 90 days of purchase.

I. Legal Enforcement of EULA:

This SOFTWARE is protected in the United States by the United States Copyright Law, 1976 Copyright Act, 17 United States Code §101, et seq.. It is protected internationally by international copyright treaties and conventions as well as other intellectual property laws.

Gecko Microsolutions, Inc. will protect and enforce its rights to the fullest extent of the law. Any violation of the terms of this EULA or a violation of other Gecko Microsolutions, Inc. rights and interests may result in civil fines and penalties as well as criminal prosecution.

This License agreement is governed by the laws of the State of Arizona, without regard to conflicts of law provisions, and you hereby submit to the exclusive jurisdiction, personal and subject matter, of the state and federal courts sitting in the State of Arizona, County of Maricopa. Therefore, any and all end user, or related third party, disputes arising under this agreement or the use of this SOFTWARE will be brought by you in the State of Arizona, County of Maricopa and shall be submitted to arbitration. Such arbitration to be conducted under the prevailing rules of the American Arbitration Association. The arbitrator's award will be binding and may be entered as a judgment in any court of competent jurisdiction. Gecko Microsolutions, Inc. is not restricted by this arbitration provision and remains free, at all times, to bring any type of action for any dispute or claim in any appropriate forum.

Your acceptance to this EULA and your use of this SOFTWARE hereby signifies your consent to the foregoing.

II. Status of the Parties:

- (A) The SOFTWARE is licensed, not sold.
- (B) You are a "LICENSEE" not an owner.
- (C) Gecko Microsolutions, Inc. is the owner and "LICENSOR" of the SOFTWARE.
- (D) The SOFTWARE, is now and will at all times, remain the property of Gecko Microsolutions, Inc.. All title, copyrights and intellectual property rights in and to the SOFTWARE, including, but not limited to, any documentation, images (graphic arts, CADCAM, screen, photographs, animations), audio/video, music, text, and sub-programs or "applets" incorporated into the SOFTWARE and any copies of the SOFTWARE are owned by Gecko Microsolutions, Inc.. You may not copy the printed materials or documentation accompanying the SOFTWARE.
- III. Grant of License to the LICENSEE (single user):

While Gecko Microsolutions, Inc. continues to own the SOFTWARE, you will be granted, in strict accordance with the terms of this EULA, certain rights of usage which are specified herein.

This grant accords to you the status of "LICENSEE" and as such:

(A) You MAY:

- (i) install and use the SOFTWARE on a single computer; and
- store or install a copy of the SOFTWARE on a storage device, such as a network server, used only to install or run the SOFTWARE on your other computers over an internal network, or alternatively, run from the storage device; and
- (iii) copy the Software for "back-up" or archival purposes, provided that any such copy must contain all of the original SOFTWARE's proprietary notices; and
- (iv) only after serving a written notice to Gecko Microsolutions, Inc., either in person or by certified U.S. Mail, may you permanently transfer the SOFTWARE to another person or entity. This transfer is permissible ONLY if the recipient is notified of and agrees or has agreed to abide by all the terms and obligations of this EULA. You are responsible for notifying and presenting this EULA to the transferee. Further, all copies of the SOFTWARE subject to the transfer must be disposed of (removed, erased, transferred) this includes any accompanying documentation and archived materials.
- (B) You MAY NOT:
  - (i) permit other individuals to use the SOFTWARE except under the terms listed above; and
  - (ii) share or use concurrently a single license for the SOFTWARE on different computers (the number of computers accessing or using the SOFTWARE is never to exceed the number of Licenses); and
  - (iii) modify, translate, reverse engineer, decompile, disassemble or create derivative works based upon the SOFTWARE, (except and only to the extent that such activity is expressly permitted by applicable law notwithstanding this limitation); and
  - (iv) copy the SOFTWARE or accompanying documentation (except for back-up purposes as identified above); and
  - (v) resell, share, rent, lease, transfer, or otherwise transfer rights to the SOFTWARE or Documentation (except as identified above); and
  - (vi) remove any proprietary notices or labels on the SOFTWARE or Documentation; and
  - (vii) sublicense, rent or lease any portion of the SOFTWARE; and
  - (viii) permit others who are not representatives or employees of user to access, use or in anyway copy the SOFTWARE; and
  - (ix) use Gecko Microsolutions, Inc.' other intellectual property assets and rights in a manner inconsistent with the terms, restrictions and intent of this EULA and the law.
- IV. Geographic Site License (GSL):

Only in the event that this EULA was acquired by LICENSEE under a grant of a Geographic Site License ("GSL") from Gecko Microsolutions, Inc. will the provisions of this Section (V) apply.

In the event that the LICENSEE is a public school district then the LICENSEE is allowed to install the software on any P.C.s (and as many P.C.'s) as they desire that are OWNED AND USED by the school district (LICENSEE). If the LICENSEE is a private school or college then the LICENSEE is allowed to install the software on any P.C.'s (and as many P.C.'s) as they desire that are OWNED AND USED by the private school or college (LICENSEE). Copies are permissible only to the extent that they are necessary for the component schools to participate in the LICENSEE's services.

If the LICENSEE is a private contractor then the first the LICENSEE shall be defined as 1 specific terminal site of the LICENSEE (i.e. the private contractor may NOT install the software at multiple terminal sites) and that LICENSEE is allowed to install the software on any P.C.s (and as many P.C.'s) as they desire that are OWNED AND USED by the LICENSEE. Also this LICENSEE is allowed to install the SCHOOL VERSION of the software ONLY onto any PC used by any school district that is serviced regularly by the LICENSEE.

The GSL permits the LICENSEE to make copies of any upgrades, patches or fixes issued by Gecko Microsolutions, Inc. to be similarly distributed in accordance with the provisions of this Section.

In granting this GSL, Gecko Microsolutions, Inc. is in no way releasing or diminishing any of its rights and ownership over the SOFTWARE or in its rights of Copyright or other intellectual property rights.

VI. Limited Warranty:

Gecko Microsolutions, Inc. warrants that the media on which the SOFTWARE is distributed will be free from defects for a period of sixty (60) days from the date of delivery of the SOFTWARE to you.

Your sole remedy in the event of a breach of this warranty will be that Gecko Microsolutions, Inc. will, at its option, replace any defective media returned to Gecko Microsolutions, Inc. within the warranty period or refund the money you paid for the SOFTWARE. Gecko Microsolutions, Inc. does not warrant that the SOFTWARE will meet your requirements or that the operation of the SOFTWARE will be uninterrupted or that the SOFTWARE will be error-free.

THE ABOVE WARRANTY IS EXLCUSIVE AND IN LIEU OF ALL OTHER WARRANTIES, WHETHER EXPRESS OR IMPLIED, INCLUDING THE IMPLIED WARRANTIES OF MERCHANTABILITY, FITNESS FOR A PARTICULAR PURPOSE.

THIS WARRANTY GIVES YOU SPECIFIC LEGAL RIGHTS. YOU MAY HAVE OTHER RIGHTS WHICH MAY BE ACCORDED BY STATE LAW. STATE LAWS VARY FROM STATE TO STATE.

This Limited Warranty is void if a SOFTWARE failure has resulted from accident, illegal use, abuse, or misapplication. Any replacement SOFTWARE will be warranted for the remainder of the original warranty period or thirty (30) days, whichever is longer. Neither these remedies nor any product support services offered by Gecko Microsolutions, Inc. are available without proof of purchase.

#### VII. Disclaimer of Damages:

REGARDLESS OF WHETHER ANY REMEDY SET FORTH HEREIN FAILS OF ITS ESSENTIAL PURPOSE, IN NO EVENT WILL GECKO MICROSOLUTIONS, INC. BE LIABLE TO YOU FOR ANY SPECIAL, CONSEQUENTIAL, INDIRECT OR DIRECT, SPECIAL, PUNITIVE, OR OTHER DAMAGES WHATSOEVER (INCLUDING, WITHOUT LIMITATION, DAMAGES FOR LOSS OF BUSINESS PROFITS, BUSINESS INTERRUPTION, LOSS OF BUSINESS INFORMATION, OR OTHER PECUNIARY LOSS) OR SIMILAR DAMAGES, INCLUDING ANY LOST PROFITS OR LOST DATA ARISING OUT OF THE USE OR INABILITY TO USE THE SOFTWARE EVEN IF GECKO MICROSOLUTIONS, INC. HAS BEEN ADVISED OF THE POSSIBILITY OF SUCH DAMAGES.

THE ENTIRE RISK ARISING OUT OF THE USE OR PERFORMANCE OF THE SOFTWARE AND DOCUMENTATION REMAINS WITH YOU.

BECAUSE SOME STATES AND JURISDICTIONS DO NO PERMIT THE LIMITATION OR EXCLUSION OF LIABILITY FOR INCIDENTAL OR CONSEQUENTIAL DAMAGES THE ABOVE LIMITATION OR EXCLUSION MAY NOT BE APPLICABLE TO YOU.

IN NO CASE SHALL GECKO MICROSOLUTIONS, INC.' LIABILITY EXCEED THE PURCHASE PRICE FOR THE SOFTWARE.

VIII. Termination of EULA:

Without prejudice to any other rights, Gecko Microsolutions, Inc. may opt to terminate this EULA if you fail to comply with the EULA's terms and conditions. In the event of termination, you are required to destroy all copies of the SOFTWARE including archival copies as well as all of its component parts and documentation. In addition, you are required to comply with all other reasonable instructions concerning the disposal/return of the SOFTWARE.

IX. Modification of EULA:

This EULA may be modified only by an ADDENDUM issued by Gecko Microsolutions, Inc.. Such an ADDENDUM, if issued, will accompany this EULA or, under special circumstances, may be issued separately by Gecko Microsolutions, Inc.. The effect of the modification instituted by the ADDENDUM to the original content and intent of this EULA will be limited solely and exclusively to those terms and conditions which are specifically identified within the ADDENDUM.

#### X. SOFTWARE Upgrading:

In the event that the SOFTWARE is:

- (A) an upgrade of a Gecko Microsolutions, Inc. product, you may use that upgraded product only in accordance with this EULA. LICENSEE agrees to promptly install the upgrade and to appropriately post any and all upgrade notices and/or instructions.
- (B) an upgrade of a component of a Gecko Microsolutions, Inc. product that you licensed as a single product, the SOFTWARE may be used and transferred only as part of that single product package and may not be separated for use on more than one computer.

- (C) a "patch" or "fix" for a Gecko Microsolutions, Inc.' product or component of a product of Gecko Microsolutions, Inc., LICENSEE agrees to promptly install the patch or fix and to appropriately post any and all accompanying notices and/or instructions.
- XI. Term Invalidation Due to Applicable Law:

If any term, or portion thereof, of this EULA is determined or judged in a court of law to be invalid or unenforceable pursuant to applicable law, including, but not limited to, the warranty disclaimers and liability limitations set forth above, then the invalid or unenforceable provision will be deemed superseded by a valid and enforceable provision which most closely matches the content and/or intent of the original provision and will not effect the remainder of the EULA which shall continue to remain in full force and effect.

XII. Reservation of Rights:

Any rights not expressly granted herein are reserved.

XIII. Authorized Users of LICENSEE

Only the authorized users of the LICENSEE, including officers, employees, agents, and representatives, may have access to and use the SOFTWARE.

XIV. U.S. Government Restricted Rights:

Use, duplication, or disclosure by the Government is subject to restrictions as set forth in subparagraph (C) (1) (ii) of the Rights in Technical Data and Computer Software clause at DFARS 252.227-7013 or subparagraphs (C) (1) and (2) of the Commercial Computer Software-Restricted Rights clause at 48 Code of Federal Regulations 52.227-19, as applicable. Manufacturer: Gecko Microsolutions, Inc., 822 E. Union Hills Drive, Suite 2-301, Phoenix, AZ 85024.

XV. Restriction on International Transfer:

LICENSEE acknowledges that none of the SOFTWARE, the underlying information or the technology may be transported, transferred, exported or re-exported into any country, or to a national or resident of same, which the United States of America has embargoed or restricted the transmission of such goods or which is listed actively listed on the United States Treasury Department's list of Specially Designated Nationals or the United States Commerce Department's Table of Denial Orders.

By agreeing to the terms of this EULA you agree to the foregoing and represent and warrant that you are neither located in nor under the command and/or control of a national or resident of any such country so identified or listed.

XVI. Contacting Gecko Microsolutions, Inc.:

Any questions or issues arising from this EULA or the SOFTWARE may be addressed to:

Gecko Microsolutions, Inc. Customer Service, 822 E. Union Hills Drive, Suite 2-301, Phoenix, AZ 85024.

[1-800-390-7520] [www.geckoms.com]

XVII. Copyright Notice:

Copyright © 1998 Gecko Microsolutions, Inc., 822 E. Union Hills Drive, Suite 2-301, Phoenix, AZ 85024 U.S.A. All rights reserved. Gecko Microsolutions, Inc. and Transportation Operations Manager Software are registered trademarks of Gecko Microsolutions, Inc.

## Acknowledgments

Gecko Microsolutions would like to thank everyone who contributed to make Transportation Operations Manager (T.O.M.) a reality. Thanks go to all of our beta testers for their diligence and feedback.

Special thanks and recognition go to **Dr. Skip Brown** and **Kathy Bonke** of Paradise Valley Unified School District. Skip is the father of T.O.M.. For many years T.O.M. was nothing more than a twinkle in Skip's eyes. It was Skip that asked (some say demanded) "Why can't a computer do this?". Skip suffered through endless meetings and flowcharts with programmers to bring the concept of automatic assignment of field trips into a realistic formula. Thanks to Skip's imagination and perseverance this baby called T.O.M. has come into the world.

Kathy Bonke spent many a long meeting with programmers to develop the design of T.O.M.. Kathy also was the brave soul that tested every feature of the T.O.M. software for the first time while she was trying to take care of all of her field trips. Kathy checked by hand every field trip assignment, canceled trip, passed driver, driver refusal and field trip billing performed by T.O.M. for over 2 years. Thanks to the endless hours of work, testing and double checking by Kathy you can be sure that T.O.M. WORKS!

Thanks also go to the spouses and families of Gecko Microsolutions employees. They endured many a night and weekend alone while T.O.M. was being created. Without their understanding or support T.O.M. would have never become more than just a dream.

Finally, Gecko wishes to thank all of our customers who have shown enough confidence in T.O.M. to buy it and who have worked with Gecko to make it become the most powerful transportation software available!

## Welcome to Transportation Operations Manager (T.O.M.)

Thank you for selecting Transportation Operations Manager (T.O.M.). T.O.M. was created by Gecko Microsolutions, a software firm specializing in the development of software products for school transportation operations.

I know that you will soon be taking advantage of the easy and powerful features of your T.O.M. software. As you know, T.O.M. was designed by school transportation officials not by computer programmers. As such, you will find T.O.M. more robust in useful features than other transportation programs. Features like automatic assignment of drivers and vehicles to field trips, automatic calculation of field trips estimates and truly useful management reports could only be the product of people who do the same job as you.

Now that you have invested in T.O.M. Gecko would like to extend to you the same invitation that we extend to all of our customers. Please tell us how T.O.M. can improve. Any excellent software product is never really finished. It is constantly evolving. So it is with T.O.M.. Gecko is always listening to its customers on ways to make T.O.M. an even more powerful product.!

Once again, thank you for purchasing T.O.M.. We hope that it helps you do your job better and make your life easier. If you have any problems or questions please don't hesitate to contact us.

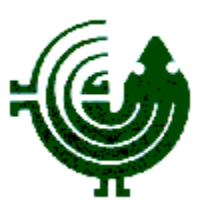

Brett Goshert

President Gecko Microsolutions

#### **Table of Contents**

| Chapter 1 - Entering Field Trips, Printing Estimates and Using the Field Trip         | <u>1.1</u>  |
|---------------------------------------------------------------------------------------|-------------|
| <u>Inquiry</u>                                                                        |             |
| Chapter 2 - Assigning Drivers & Vehicles to Field Trips, Printing Trip Tickets &      |             |
| <u>Garage Check Lists</u>                                                             | <u>2.1</u>  |
| <u> Chapter 3 - Canceling Field Trips and Individual Drivers</u>                      | <u>3.1</u>  |
| <u> Chapter 4 - Driver Refusals, Passes, Skips and Makeups</u>                        | <u>4.1</u>  |
| <u>Chapter 5 - Entering Driver Field Trip Miles and Hours and Billing Field Trips</u> | <u>5.1</u>  |
| Chapter 6 - Entering Payments and Other Money Activity                                | <u>6.1</u>  |
| <u> Chapter 7 - Master File Reports</u>                                               | <u>7.1</u>  |
| <u> Chapter 8 - Management Reports</u>                                                | <u>8.1</u>  |
| <u>Chapter 9 - Other Reports</u>                                                      | <u>9.1</u>  |
| Chapter 10 - Backing Up and Restoring                                                 | <u>10.1</u> |
| <u>Chapter 11 - Assignment Activity Log</u>                                           | <u>11.1</u> |
| Chapter 12 - Things That You May Want To Do At the End Of Year                        | <u>12.1</u> |
| Chapter 13 - Working With Field Trip Requests                                         | <u>13.1</u> |
| <u> Appendix A – Performing T.O.M. Database Maintenance Routines</u>                  | <u>A.1</u>  |
| <u> Appendix B – Advanced Field Trip Features</u>                                     | <u>B.1</u>  |
| <u> Appendix C – Using the T.O.M. Master Calendar</u>                                 | <u>C.1</u>  |

### **Table of Contents**

| <u> Appendix D – Using Microsoft Access 97 to Customize T.O.M. Reports</u>                                       | <u>D.1</u> |
|----------------------------------------------------------------------------------------------------|------------|
| <u> Appendix E – Using Microsoft MapPoint and T.O.M. to Create a Map of You</u><br><u>Field Trip</u>             | <u>E.1</u> |
| <u> Appendix F – Saving Your T.O.M. Reports as Word, Excel, Text or Other Files</u>                              | <u>F.1</u> |
| <u> Appendix G - Emailing Your T.O.M. Reports as Word, Excel, Text or Other</u><br><u>Files</u>                  | <u>G.1</u> |
| <u> Appendix H – Having T.O.M. Automatically Send Emails During Key Events</u>                                   | <u>H.1</u> |
| <u> Appendix I – Exporting T.O.M.'s Field Trip Invoices to Your Organization's</u><br><u>Accounting Software</u> | <u>I.1</u> |